## FORMATION PMB NIVEAU 2

LE MODULE « ACQUISITIONS » DANS PMB

19 SEPTEMBRE 2013

## PRÉSENTATION DU MODULE « ACQUISITIONS »

- Ce module permet de gérer le budget du CDI et les commandes (devis, commandes, factures...)
- Pour utiliser ce module, il faut s'assurer que :
- Le lien « acquisitions » soit présent dans le bas du bandeau gauche de l'onglet « administration »
- L'onglet « acquisitions » apparaisse dans l'interface de gestion de PMB

## AIDE POUR LE MODULE « ACQUISITIONS »

 Voici quelques ressources essentielles pour vous guider dans la prise en main du module « acquisitions » :

- Citédoc

http://www.citedoc.net/gestion/pmb\_fiches/pmb\_8\_1\_utiliser\_modu le\_acquisitions.pdf

- Académie de Rennes

<u>http://espaceeducatif.ac-</u> <u>rennes.fr/jahia/webdav/site/espaceeducatif3/groups/DOCUMENTA</u> <u>TION\_Webmestres/public/fichiers/fiches%20techniques%20PMB/8</u> <u>1\_acquisitions.pdf</u>

- Documentation par le Service PMB http://doc.sigb.net/pmb/co/acquisitions.html

## ACTIVER ET CONFIGURER LES PARAMÈTRES DE LA FONCTION « ACQUISITIONS »

### 1) Dans l'onglet « Administration »

#### Dans bandeau gauche, en bas, lien « acquisitions »

- Paramétrer les coordonnées de l'établissement
- Définir l'exercice comptable
- Décliner les différents types de produits (livres, DVD, abonnement, matériel....)
- Préciser le type de paiement
- Paramétrer le budget (global ou par rubriques)
- Dans Outils/paramètres/acquisitions
- Activer le module (1) et les paramètres de mise en page
- Dans Outils/paramètres/paramètres généraux
- Indiquer la devise utilisée (CFP) dans gestion\_devise

## ACTIVER ET CONFIGURER LES PARAMÈTRES DE LA FONCTION « ACQUISITIONS »

#### 2) Dans l'onglet « Acquisitions »

- Achats/fournisseurs
- Ajouter les fournisseurs
- Compléter les coordonnées des fournisseurs
- Enregistrer

- Renseigner les conditions de vente (mode de paiement, remise...)

## PRÉPARER UNE COMMANDE

La pré-saisie des notices de la commande permet de gagner du temps mais n'est pas obligatoire (a saisie directe est possible)

#### 1) Créer un statut de notice « en commande »

Dans Administration/notices/statuts

- Ajouter un statut
- Nommer le nouveau statut
- Décocher les cases sous visibilité générale
- Enregistrer

Pour les gros établissements, possible de créer plusieurs statuts de notices en commande

#### 2) Saisir les notices des ouvrages à commander

- Penser à choisir le statut de la notice (en commande)
- Le prix peut être indiqué à ce moment de la saisie

## SAISIR ET VALIDER UNE COMMANDE

#### 1) Etablir un devis

Dans l'onglet « acquisitions » : achats/devis

- Nouveau devis
- Compléter la rubrique « fournisseur » ; indiquer une date de livraison même si elle n'est qu'approximative (obligatoire)
- Cliquer sur ... dans le tableau de commande et faire une recherche des notices à commander en sélectionnant le statut « notices en commande »
- Cliquer sur le 1<sup>er</sup> titre ; il s'affiche dans le tableau
- Ajouter une ligne pour ajouter un article
- Cliquer sur Calculer
- Enregistrer et imprimer le devis (un numéro de devis est créé automatiquement)

# SAISIR ET VALIDER UNE COMMANDE (2)

• 2) Transformer le devis en commande

Une fois le devis reçu du fournisseur, il est nécessaire de le transformer en commande

Dans Acquisitions/achats/devis (en cours),

- cliquer sur le devis concerné
- Cliquer sur « passer en commande »
- Enregistrer (un n°de commande est créé)
- Valider (une fois la commande arrêtée définitivement)

## VALIDER UNE LIVRAISON ET SA FACTURE

Une fois la livraison de la commande effectuée, il faut valider cette livraison et générer la facture correspondant à la livraison Dans Acquisitions/achats/commandes (en cours)

- Cliquer sur « réception »
- Indiquer le nombre d'articles reçus
- Enregistrer (n°de livraison : n°BL...., est créé)
- Cliquer sur « solder »

#### Dans Acquisitions/achats/commandes

- Cliquer sur « facturer »
- Indiquer le nombre d'articles reçus
- Enregistrer (n°de facture est créé : n°FA....)
- Retourner sur Achats/facture et cliquer sur la facture concernée
- Cliquer sur « payer »

En fin d'exercice, afin de clôturer le budget de l'année, il est nécessaire d'archiver la facture :

#### Dans Acquisitions/achats/commandes

- Cliquer sur la commande concernée
- Cliquer sur le bouton « archiver » en bas à gauche du tableau